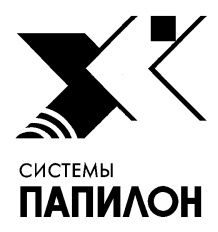

Общество с ограниченной ответственностью «ИНФОРМАЦИОННЫЕ ТЕХНОЛОГИИ ПАПИЛОН»

ООО «ИТ-ПАПИЛОН»

### ИНСТРУКЦИЯ ПО УСТАНОВКЕ ПРОГРАММНОГО ОБЕСПЕЧЕНИЯ МОБИЛЬНОГО БИОМЕТРИЧЕСКОГО ТЕРМИНАЛА ПАПИЛОН

г. Миасс Челябинской обл. 2024 г.

### 1. Общие положения

1.1. Программное обеспечение мобильного биометрического терминала Папилон представляет собой набор приложений, устанавливаемых на смартфон с предустановленной ОС Android 10.

1.2. Перед началом установки необходимо скачать в отдельный каталог рабочего компьютера дистрибутив в форме установочного пакета программы DIPP7\_Android\_<характеристики\_сборки>.apk.

### 2. Подготовка смартфона к установке приложений

2.1. Включите на смартфоне режим разработчика. Для этого выберите последовательно следующие пункты: «Настройки» – «Сведения о телефоне» – «Сведения о ПО», после чего несколько раз кликните по строке «Номер сборки». В результате выполненных действий появится сообщение «Режим разработчика включен» (см. рис.1).

| 15:53 🌩 🛍 🤯 🛛 .al 🗎                                                                                             |
|----------------------------------------------------------------------------------------------------|
| К Сведения о ПО                                                                                                 |
| Версия ядра<br>4.4.177-18057978<br>#1 Mon Mar 2 12:09:04 KST 2020                                               |
| Номер сборки<br>QP1A.190711.020.A405FMPUU3BTC1                                                                  |
| Состояние SE для Android<br>Enforcing<br>sepf_sm-aaosfm_10_sono<br>Men Mer 82 12:27:16 2029                     |
| Версия Клох<br>Клох 3,5<br>Клох API level 31<br>TDMA 4.1.0                                                      |
| Версия ПО (регион/оператор)<br>saomc, sm.agdsfm,ser,ser.qq.dod4<br>rssnsgwzpal<br>sfruser.servser               |
| Версия ПО Безопасности<br>Версия ПО Безопасности<br>Режим разработчика включен.<br>Уровень безопасности Android |
| 1 марта 2020 г.                                                                                                 |
| m o ∢                                                                                                    |

Рисунок 1. Диалоговое окно смартфона Включение режима разработчика

2.2. Включите на смартфоне возможность отладки по USB, выбрав последовательно «Настройки» - «Параметры разработчика» - «Отладка по USB» - «Ок» (см. рис. 2).

# Инструкция по установке программного обеспечения мобильного биометрического терминала Папилон

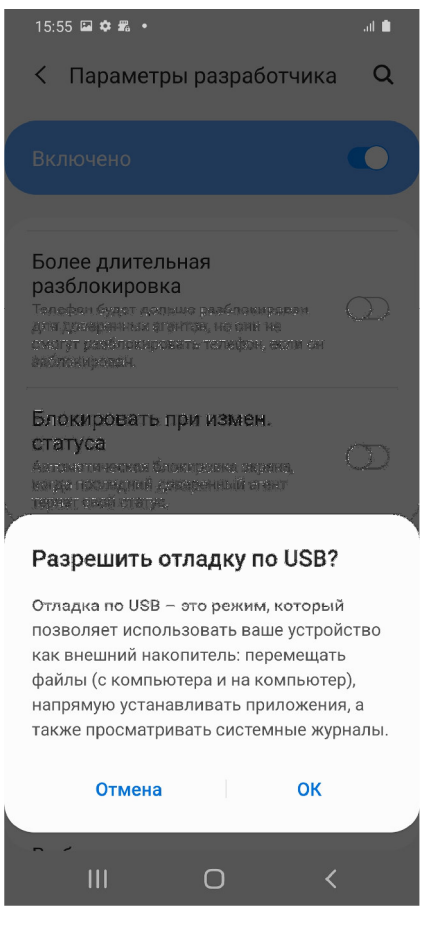

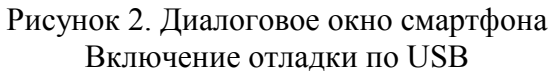

2.3. Подключите смартфон к персональному компьютеру USB-кабелем, проверьте связь со смартфоном. Откройте на компьютере терминал и выполните команду:

adb devices

На смартфоне появится запрос на подтверждение подключения по USB. Кликните «Разрешить» (см. рис. 3)

## Инструкция по установке программного обеспечения мобильного биометрического терминала Папилон

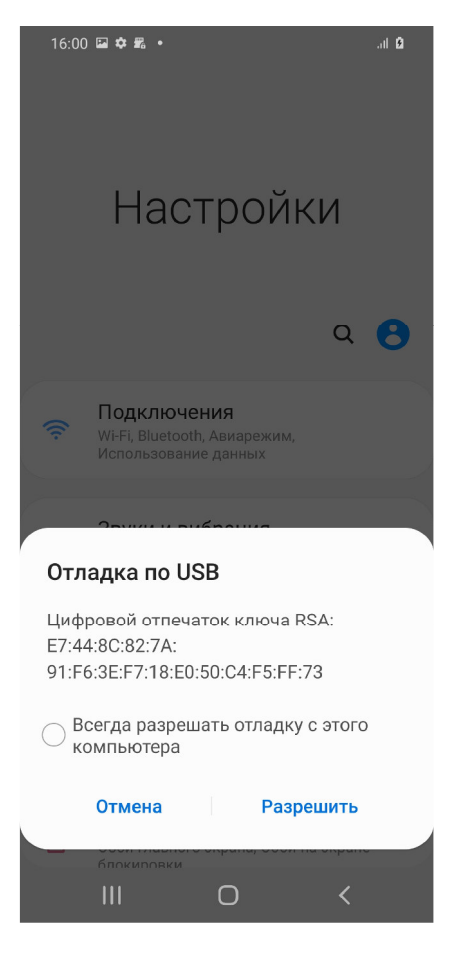

Рисунок 3. Диалоговое окно смартфона Разрешение включения отладки по USB

### 3. Установка приложения

3.1. Установите приложение ПО мобильного биометрического терминал Папилон, выполнив команду:

adb install DIPP7\_Android\_<xарактеристики\_сборки>..apk

3.2. Запустите ПО мобильного биометрического терминала Папилон на смартфоне. Подтвердите все запрашиваемые разрешения, после чего выйдите из приложения.